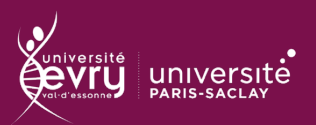

Une fois votre cours réapproprié en tant qu'enseignant, il ne vous reste plus qu'à inscrire la cohorte d'étudiant qui pourra accéder au cours.

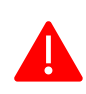

Faites attention à ne pas utiliser le bouton "ajouter des utilisateurs" qui ne fonctionne pas correctement. Le risque étant que vos cohortes ne soient pas mises à jour.

| Cli       | quez sur la roue crantée en haut à droite (administration) 🔅                                                  | $\sim$ Administration du cours                         |  |
|-----------|----------------------------------------------------------------------------------------------------|--------------------------------------------------------|--|
| -Pi       | uis dans « Utilisateurs»                                                                                      | <ul> <li>Paramètres</li> <li>Achèvement de</li> </ul>  |  |
| -Et       | « Méthode d'inscription».                                                                                     | cours<br>∽ Utilisateurs                                |  |
| Vo<br>uti | us arrivez alors sur une page qui vous permet de visualiser les<br>lisateurs inscrits ainsi que les cohortes. | Lutilisateurs<br>inscrits<br>Méthodes<br>d'inscription |  |

Il vous faut ensuite aller dans "Ajouter Méthode" puis sélectionner "Synchronisation des cohortes"

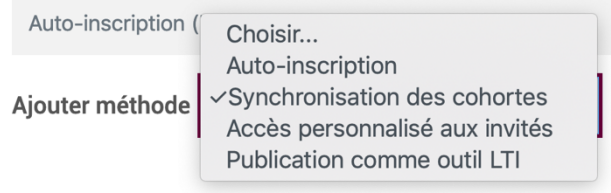

- Saisissez alors le code de votre cohorte dans l'item « Cohorte»

- Puis cliquer sur « Ajouter méthode ».

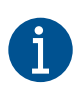

Les **codes des cohortes** correspondent aux **codes étapes Apogée**. Certaines cohortes peuvent comporter très peu, voir aucun étudiant, ceci est normal. Les nouveaux étudiants qui se connecteront à eCampus seront automatiquement ajoutés à votre cours.

|                                                                                                 | Nom                                                            |  |
|-------------------------------------------------------------------------------------------------|----------------------------------------------------------------|--|
| Afin de vérifier que votre cohorte est bien liée au cours vous pouvez retourner dans « Méthodes | Inscriptions manuelles                                         |  |
| d'inscription » et vérifier dans la liste.                                                      | Accès anonyme                                                  |  |
|                                                                                                 | Auto-inscription (Etudiant)                                    |  |
| Votre cours est maintenant lié à votre cohorte                                                  | Synchronisation des cohortes (3A_Pharma 2018 -2019 - Etudiant) |  |